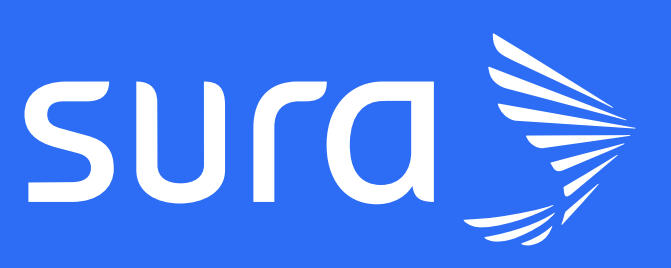

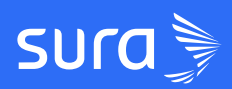

# **GUÍA RESUMEN** Registro

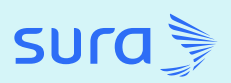

## ¡Un registro fácil para ti y tus usuarios!

Nos apasiona conectar a las personas con oportunidades de crecimiento que les permitan construir un futuro profesional sólido y gratificante. En esta guía mostraremos el proceso de registro en la plataforma, para que en cuestión de minutos tú y tus usuarios puedan usarla.

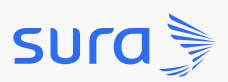

## Login -Registro

#### Paso 1: ingresa a la url para tu empresa

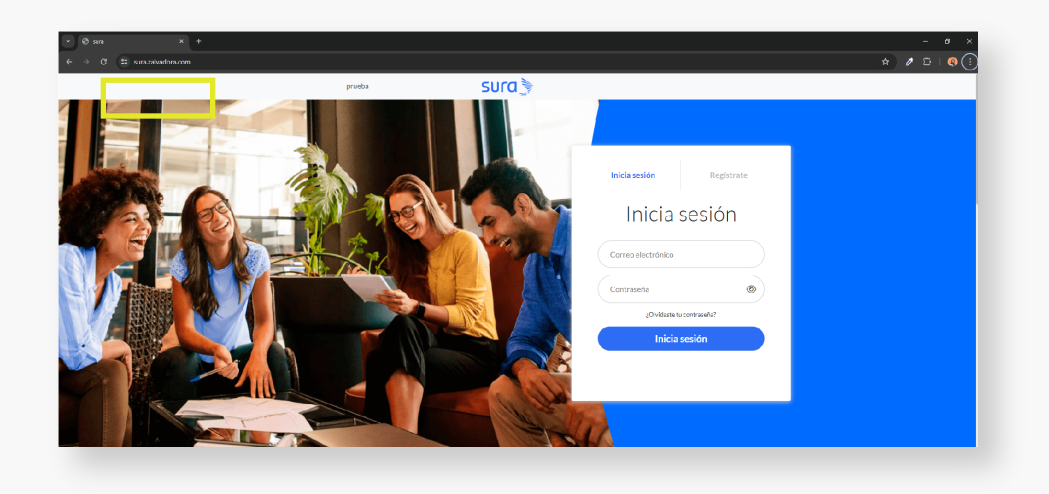

#### Paso 2: completa tu información personal

Diligencia los siguientes campos del formulario de registro con tu información personal: **nombre completo; correo electrónico y número de identificación.** 

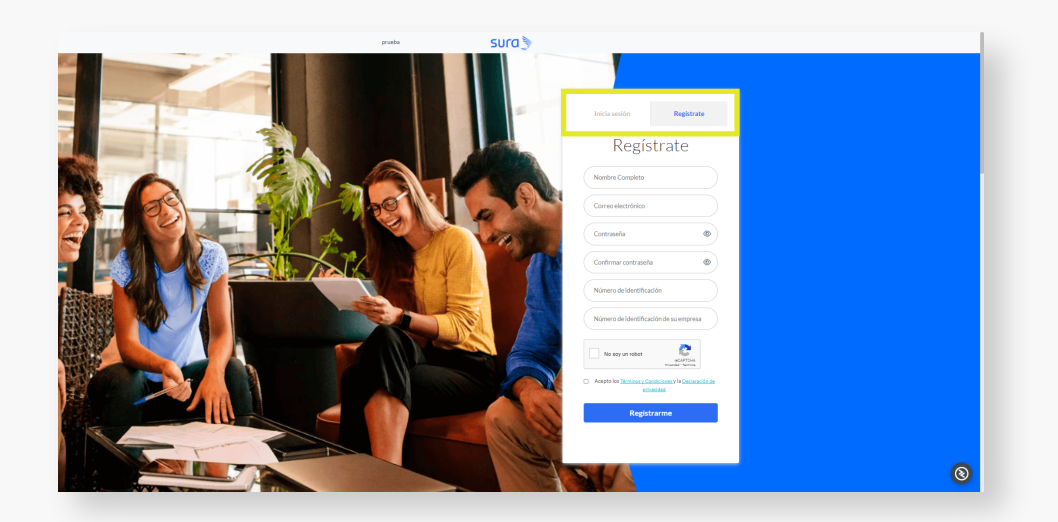

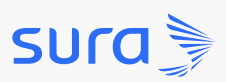

## Login -Registro

#### Paso 3: verifica tu identidad

Ingresa tu **número de identificación** y el **número de identificación de tu empresa.** 

| Número de identificación                                                            |
|-------------------------------------------------------------------------------------|
| Número de identificación de su empresa                                              |
| No soy un robot                                                                     |
| Acepto los <u>Términos y Condiciones y la Declaración de</u><br><u>privacidad</u> . |
| Registrarme                                                                         |

### Paso 4: confirma que no eres un robot

Para garantizar la seguridad de nuestros usuarios y evitar el registro de cuentas falsas, te pedimos que marques una casilla que confirma que no eres un robot.

|   | Número de identificación                                                           |
|---|------------------------------------------------------------------------------------|
|   | Número de identificación de su empresa                                             |
| [ | No soy un robot reCAPTCHA<br>Privaded * Terminas                                   |
|   | Acepto los <u>Términos y Condiciones</u> y la <u>Declaración de</u><br>privacidad. |
|   | Registrarme                                                                        |

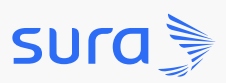

## Login -Registro

Paso 5: acepta nuestros términos y condiciones y haz clic en el botón Registrarme

Acepta la casilla de nuestros términos y condiciones y para finalizar haz clic en el botón Registrarme.

| Número de identificación                                                                   |
|--------------------------------------------------------------------------------------------|
| Número de identificación de su empresa                                                     |
| No soy un robot                                                                            |
| Acepto los <u>Términos y Condiciones</u> y la <u>Declaración de</u><br><u>privacidad</u> . |
| Registrarme                                                                                |

¡Ya estás listo para explorar las oportunidades de formación que te esperan en nuestra plataforma!